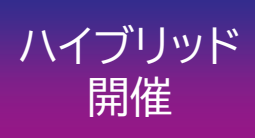

# **Pharmacist Seminar**

19:00~20:30

会場: 佐久平交流センター2F 第5会議室 住所: 佐久市佐久平駅南4-1 TEL: 0267-67-7451

※同時WEB配信(ZOOM)も させて頂きます。(配信は開始10分前からとなります)

【事前のご登録手順】

参加ご希望の先生は下記アドレス、もしくは二次元コードから事前のご登録をお願い致します。 ※会場希望の際にも、お手数をお掛け致しますが、事前のご登録を賜ります様、お願い申し上げます。 web視聴申し込みの先生方には後日、視聴URL・パスコードをメールにて返信させていただきます。 登録用連絡先:<u>hiroshi.fukushima@daiichisankyo.com</u>(担当:福島)

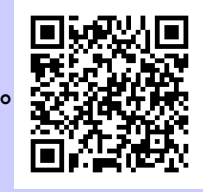

#### 《情報提供》18:50-19:00第一三共株式会社から情報提供

座長 雨宮病院 薬剤科 科長 堀内 賢一 先生

講演1:19:00-19:45 (東京会場配信)

2025年

『薬薬連携のあり方を考える!

## ~がん患者さんが痛みに苦しまず住み慣れた場所で過ごすには~ 』

演者 慶應義塾大学病院 薬剤部 緩和ケアセンター専任薬剤師 金子 健先生

講演2:19:45-20:30 (佐久会場講演)

### 『 医療DX推進で国民目線に立ち取り組む薬剤師業務

-変わらない業務と変わる業務-』

演者

医療法人鉄蕉会 亀田総合病院 薬剤部 部長 舟越 亮寛 先生

当講演会は以下のどちらか一方の単位取得が可能です。現地参加の場合は当日に、web参加の場合は申し込み時に、 希望する単位どちらかを申請ください。また【薬剤師免許番号】を提示・申請してください。 (日本病院薬剤師会)日病薬病院薬学認定薬剤師制度 (講演1:Ⅲ-2 0.5単位、講演2:Ⅱ-5 0.5単位) (日本薬剤師研修センター)研修認定薬剤師制度 (1単位)

※会場参加の場合、19:15 迄に受付完了されてない方は研修センターの単位申請が出来ませんので時間に余裕を持ってご来場下さい。
※座席の間隔を十分に空け、ご参加者が25名を超える場合は、ご入場調整をさせて頂きます。
※当日は、ご施設名、ご芳名の記帳をお願い申し上げます。
記帳いただきましたご施設名、ご芳名は、医薬品の適正使用情報および医学・薬学に関する情報提供のために利用させていただくことがございます。何卒、ご理解とご協力を賜りますようお願い申し上げます。

共催:佐久薬剤師会 長野県病院薬剤師会東信支部 🍛 第一三共株式会社

## Web講演会ご視聴方法

ZOOM Webinarによるご視聴は、事務局よりご案内差し上げた先生のみとなっております。 なお、本講演会は医療用医薬品に関する情報を取り扱いますので、医療関係者以外の方がいらっしゃる 公共の場所などからのアクセスはお控えください。また、録音、録画、撮影等はお控えください。

ZOOM Webinarによる 推奨ご視聴環境 <sup>インターネット環境の良い場所</sup>

での接続をお願いします

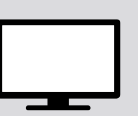

PC Windows、MacOS サポートブラウザ Google Chrome モバイル タブレット

必要です。

ZOOMアプリのインストールが

その他環境についてはZOOM公式サイトでご確認下さい。

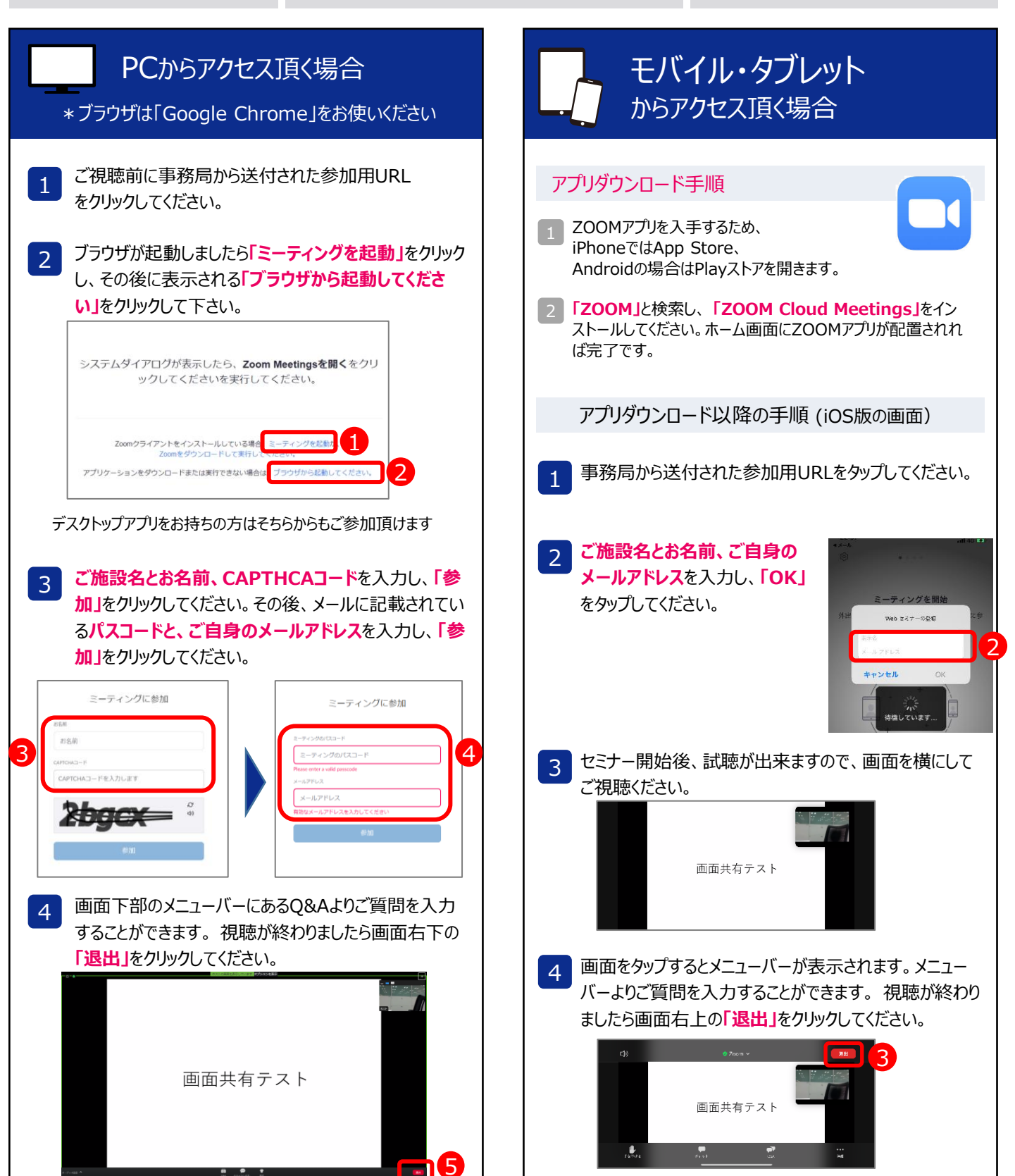